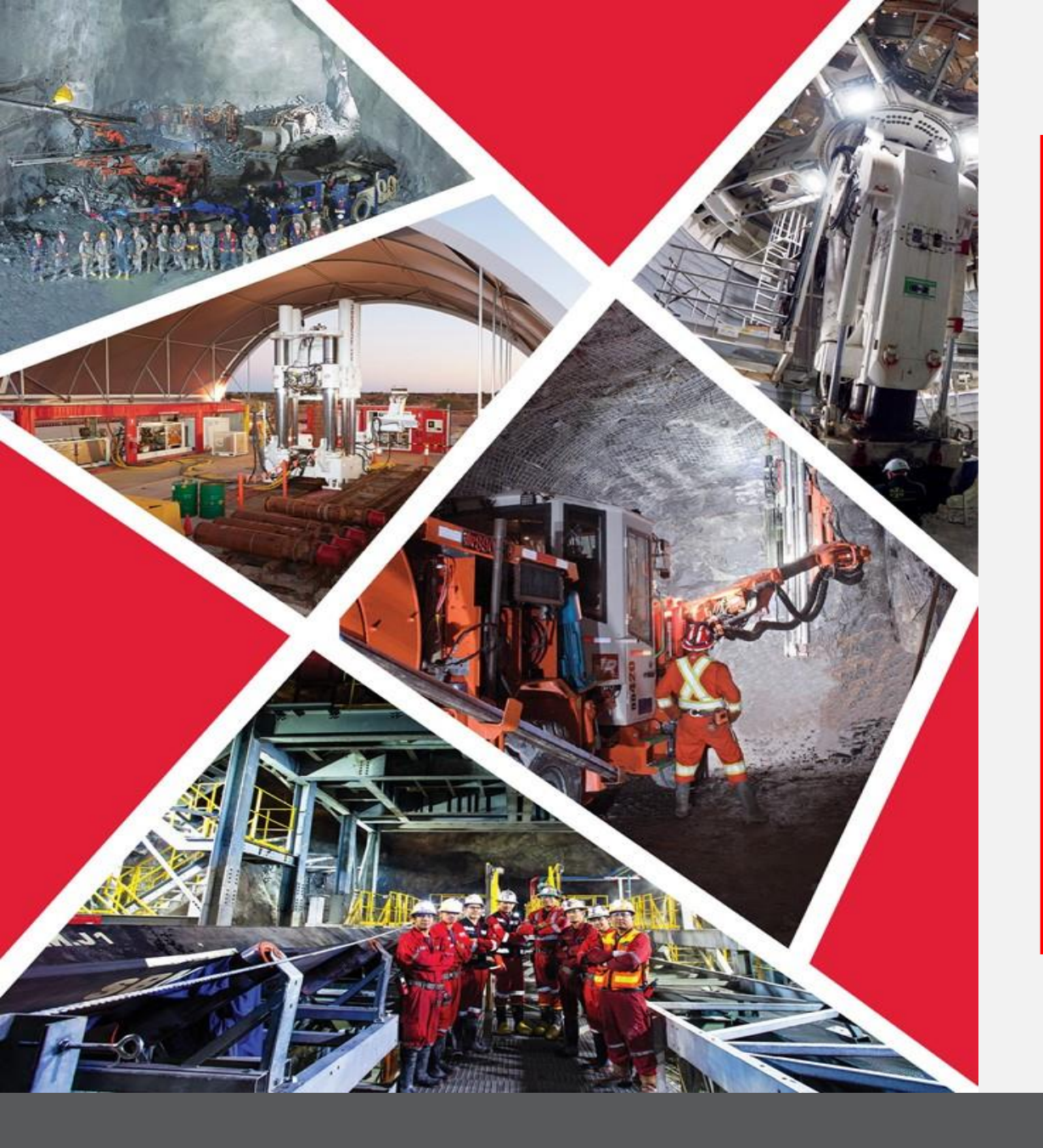

Associer un fournisseur parent à un fournisseur enfant

Guide de référence rapide 2023/2024

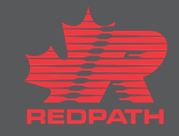

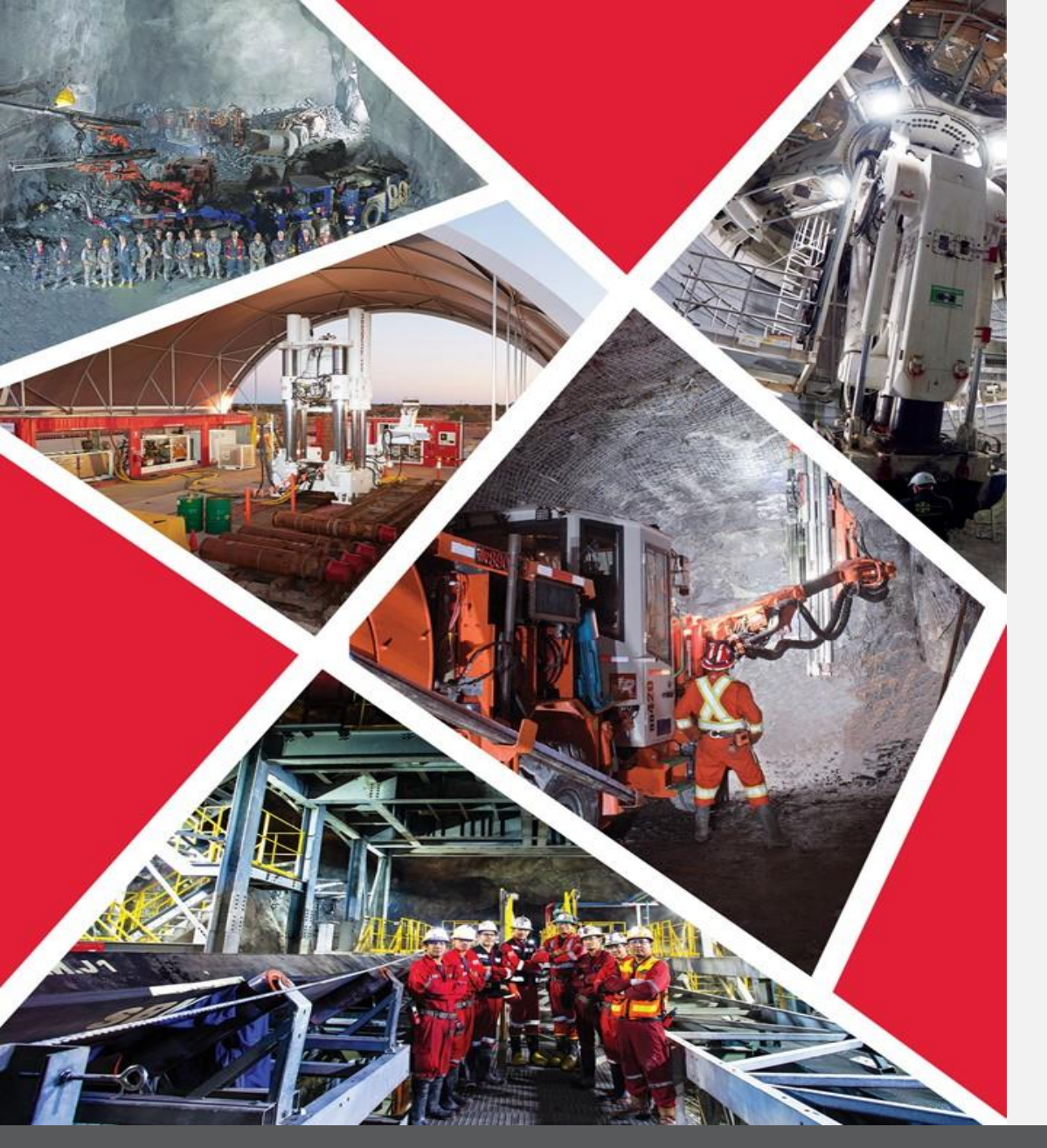

## Table des matières

Associer un fournisseur parent à un fournisseur enfant

Associer un fournisseur parent à un fournisseur enfant

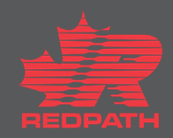

## Associer un fournisseur parent à un fournisseur enfant

**Objectif :** Créer un lien entre les sociétés mères et leurs filiales ou succursales

- Dans le navigateur, cliquez sur Procurement > Manage Suppliers (Approvisionnement > Gérer les fournisseurs)
- 2. Saisissez les critères de recherche pour trouver le fournisseur que vous souhaitez associer
- 3. Sur la page fournisseur, cliquez sur le bouton Edit (Modifier) situé sur le côté droit de la page
- 4. Dans l'onglet Profile (Profil), sélectionnez le fournisseur parent et cliquez sur le bouton Submit (Soumettre) pour soumettre la demande de modification
- 5. Un message de confirmation avec le numéro de demande de modification s'affiche
- 6. Cliquez sur OK pour continuer

| E         | dit Supplier: My      | v Little Company ② ★        |                        |                  | Save Sub <u>m</u> it <u>C</u> ancel         |                                                      |
|-----------|-----------------------|-----------------------------|------------------------|------------------|---------------------------------------------|------------------------------------------------------|
| 1         | Profile Addresses Si  | tes Contacts Qualifications |                        |                  | Confirmation                                | ×                                                    |
|           |                       |                             |                        |                  | Internal profile change request 15002 was s | ubmitted. It contains changes that require approval. |
| ⊿ General |                       |                             |                        |                  |                                             | ОК                                                   |
|           | * Supplier            | My Little Company           | Business Relationship  | Spend Authorized |                                             |                                                      |
|           | Supplier Number       | 20002016                    | Parent Supplier        | My Company       | Q                                           |                                                      |
|           | Alternate Name        |                             | Parent Supplier Number | My Company 200   | 02015 Spend Authorized KellyS               |                                                      |
|           | Tax Organization Type | Corporation ~               | Creation Date          | More             |                                             |                                                      |
|           |                       |                             | Creation Source        | Registration     |                                             |                                                      |

Associer un fournisseur parent à un fournisseur enfant

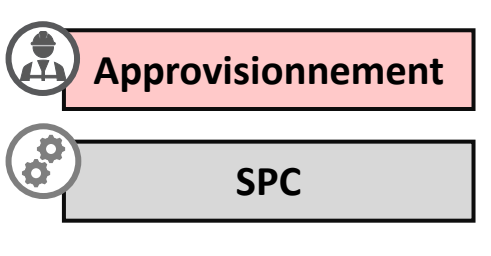

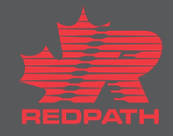